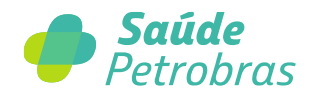

## Saiba como solicitar reembolso no site da Saúde Petrobras

No site da Saúde Petrobras é possível solicitar reembolso para: consultas médicas, odontológicas, de nutrição, fonoaudiológicas, fisioterapia e de terapia ocupacional.

Atenção: Por enquanto, apenas beneficiários titulares podem solicitar o reembolso pelo site Saúde Petrobras, mas o pedido pode ser feito para qualquer beneficiário do seu grupo familiar (titular e dependentes). Ao selecionar o beneficiário tomador do serviço, o número da carteirinha já é carregado.

- 1. Acesse o site da Saúde Petrobras endereço https://saudepetrobras.com.br;
- 2. Faça login para área restrita;

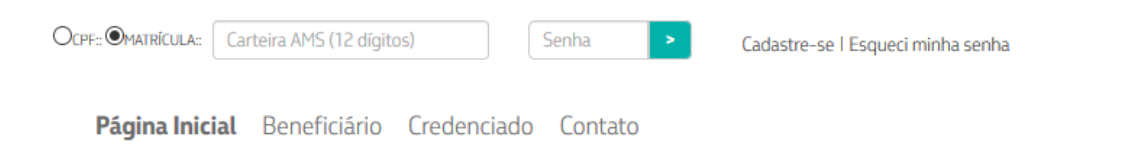

3. Na parte superior da tela, clique na opção "Solicitação de Reembolso - Consultas";

| Olá,                                   | l Atualizar Dados I PIN-SS Componente C  | adastral   Comprovantes AMS IRPF   Ca | arteirinha I Boletos I       | <b> Saúde</b> Petrobras |
|----------------------------------------|------------------------------------------|---------------------------------------|------------------------------|-------------------------|
| Extrato de Benefício Farmácia   Extrat | o Saúde Petrobras (Desconto/Reembolso) I | Solicitação de reembolso - Consultas  | Prévia de Reembolso I Sair X |                         |

Observação: Caso esteja acessando pelo celular, após a realização do login clique na saudação com seu nome e em seguida no menu "Solicitação de Reembolso - Consultas".

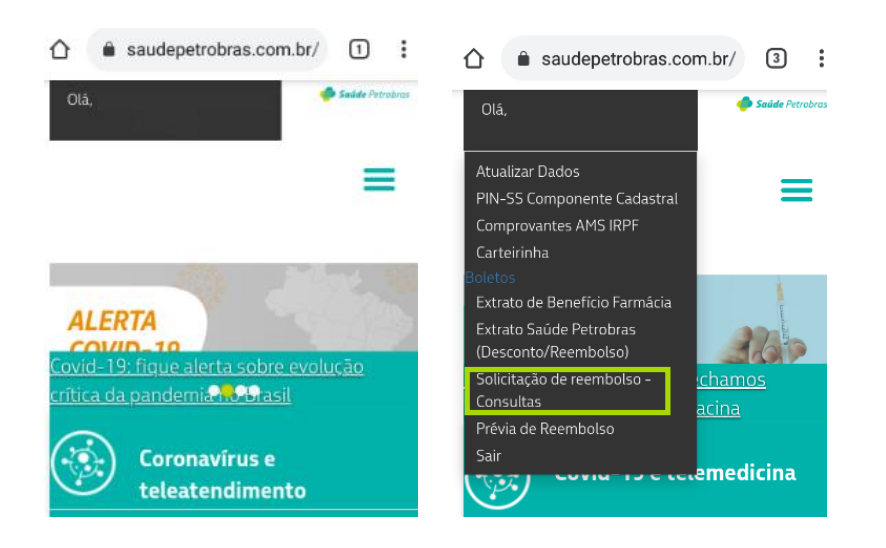

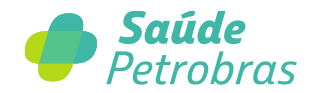

4. Após a etapa anterior, a imagem abaixo aparecerá na sua tela. Clique na opção "Solicitação de Reembolso - CONSULTAS";

| <                              |                                                    |                            | Porta                    | Il Saúde Petrobras                      |                        |                                   |                                            |                                  |
|--------------------------------|----------------------------------------------------|----------------------------|--------------------------|-----------------------------------------|------------------------|-----------------------------------|--------------------------------------------|----------------------------------|
| Carteirinha Saúde<br>Petrobras | Extrato Saúde<br>Petrobras<br>(Desconto/Reembolso) | Boletos<br>Saúde Petrobras | Comprovantes AMS<br>IRPF | PIN-SS<br>Componente<br>Cadastral Saúde | Prévia de<br>Reembolso | Tabela Petrobras<br>Livre Escolha | Solicitação de<br>Reembolso -<br>CONSULTAS | Extrato de<br>Benefício Farmácia |
| ٨2                             | 5                                                  | Ţ                          | ,                        | Ţ                                       | 2                      | ⊞                                 | \$                                         | ۲                                |
| Fale com a Saúde<br>Petrobras  |                                                    |                            |                          |                                         |                        |                                   |                                            |                                  |
| Ç                              |                                                    |                            |                          |                                         |                        |                                   |                                            |                                  |

5. Ao clicar, abrirá a tela do reembolso, com as orientações:

| <                                                                                     | Solicitaçã                                | o de Reembolso - CONSULTAS          | 5 (EXCETO PSICOTERAPIA)                              |                                      | BR PETROBRAS                       |
|---------------------------------------------------------------------------------------|-------------------------------------------|-------------------------------------|------------------------------------------------------|--------------------------------------|------------------------------------|
| Para fins de reembolso de despesas relativa                                           | as à prestação de serviços médicos e od   | ontológicos, o recibo ou nota fisc  | cal deve:                                            |                                      |                                    |
| A. Ser emitido preferencialmente em pap                                               | el timbrado ou impresso;                  |                                     |                                                      |                                      |                                    |
| B. Conter o número do registro do profiss                                             | sional no Conselho Regional da categor    | ia, o CPF ou, no caso de institui   | ição, o CNPJ;                                        |                                      |                                    |
| C. Ser emitido em nome de quem foi ater                                               | ndido, seja do beneficiário titular ou em | nome do dependente;                 |                                                      |                                      |                                    |
| D. Ter sido emitido há menos de 90 (nove                                              | enta) dias;                               |                                     |                                                      |                                      |                                    |
| E. Conter a discriminação dos serviços p                                              | prestados ou o relatório técnico do profi | ssional anexado ao recibo/nota f    | fiscal, com quitação confirmada;                     |                                      |                                    |
| F. Não conter rasuras;                                                                |                                           |                                     |                                                      |                                      |                                    |
| G. Vir acompanhado da autorização prév                                                | ia emitida pela AMS para os procedime     | antos que a requeiram, de acordo    | o com o presente Regulamento.                        |                                      |                                    |
| Atenção - Deve ser gerada uma solicitação p                                           | para cada nota fiscal/recibo.             |                                     |                                                      |                                      |                                    |
| Serviço disponível apenas para consultas (N<br>pelo Conselho Federal de Psicoterapia. | MÉDICA / FONOAUDIOLOGIA / NUTRIÇÃ         | 0 / TERAPIA OCUPACIONAL / FIS       | SIOTERAPIA / ODONTOLOGIA), exceto quando             | realizadas por profissional inscrito | no CRP e especialidade reconhecida |
| A consulta com psicólogo (CRP) e outros pro                                           | ocedimentos devem ser solicitados pelo    | Botão de Serviços: http://serv      | vicos.petrobras.com.br                               |                                      |                                    |
| NÃO serão aceitos como documentos compr                                               | robatórios da prestação de serviço:       |                                     |                                                      |                                      |                                    |
| Recibos de Pagamento de Autônomos (F                                                  | RPA);                                     |                                     |                                                      |                                      |                                    |
| Recibos Provisórios de Serviço (RPS) e                                                |                                           |                                     |                                                      |                                      |                                    |
| Recibos temporários (em forma de cauçã                                                | ão), nota de débito ou duplicatas.        |                                     |                                                      |                                      |                                    |
|                                                                                       |                                           |                                     | DADOS DO PRESTADOR                                   |                                      |                                    |
|                                                                                       |                                           |                                     |                                                      |                                      |                                    |
| *Nome do Beneficiário                                                                 | Selecione                                 | ~                                   | *Tipo:                                               | CPF                                  | CNPJ                               |
| *Carteira AMS:                                                                        |                                           |                                     | *CPF do prestador:                                   |                                      |                                    |
| *E-mail                                                                               |                                           |                                     | *Nome do prestador:                                  |                                      |                                    |
| Tipo de Serviço                                                                       | CONSULTA                                  |                                     | *UF do Atendimento                                   | Selecione                            | ~                                  |
| Tipo de Documento:                                                                    | RECIBO                                    | NOTA FISCAL                         | *Cidade do Atendimento:                              |                                      |                                    |
| Número do Documento                                                                   |                                           |                                     | *Valor Apresentado                                   |                                      |                                    |
| *Data de Solicitação do Reembolso:                                                    | 05/04/2021                                |                                     | *Data da Consulta Médica:                            | dd/MM/yyyy                           |                                    |
| *Data de Emissão do Documento                                                         | dd/MM/yyyy                                |                                     |                                                      |                                      |                                    |
| *Assunto do Protocolo                                                                 |                                           |                                     |                                                      |                                      |                                    |
|                                                                                       | (Identifique o Protocol                   | o, caso deseje)                     |                                                      |                                      |                                    |
|                                                                                       |                                           |                                     |                                                      |                                      |                                    |
| ANEXO DE DOCUMENTOS                                                                   |                                           |                                     |                                                      |                                      |                                    |
|                                                                                       | Selecione o arqu                          | ivo                                 | Procurar                                             |                                      |                                    |
|                                                                                       | Somente ser                               | ão aceitos arquivos com extensão .p | df, .jpg, .jpeg, .jpe e tamanho máximo de 10 MB cada |                                      |                                    |
|                                                                                       |                                           |                                     |                                                      |                                      |                                    |

Caso todos os campos tenham sido preenchidos corretamente, você receberá o número do protocolo. Já se houver algum erro de preenchimento, o sistema emitirá um alerta informando os ajustes necessários.

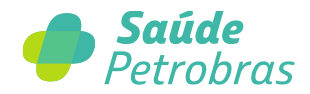

## Saiba como solicitar reembolso no Aplicativo da Saúde Petrobras

1. Caso ainda não tenha instalado, baixe o aplicativo "Saúde Petrobras na App Store (IOS) ou Play Store (Android) no seu smartphone;

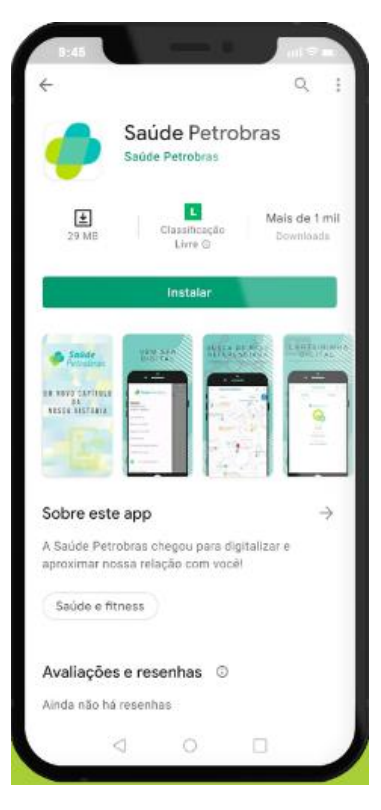

2. Ao fazer login no app, clique no ícone com três linhas horizontais no canto superior esquerdo para abrir o menu;

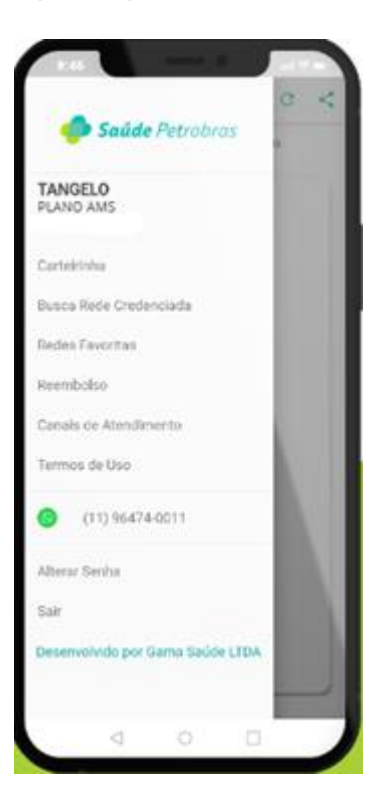

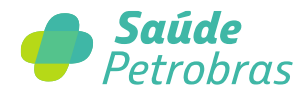

3. Escolha a opção "Reembolso" e toque no botão "Solicitar Reembolso Consulta" na parte inferior da tela;

| 16:20            | - •             |               |
|------------------|-----------------|---------------|
| ≡ Con            | sultar Reembols | o C Filtrar   |
| 1 Filtros Ativos |                 |               |
| 14/05/2021       |                 |               |
| EM ANÁLISE       |                 |               |
| MARIA            |                 | 7             |
| R\$ 6.000,00     |                 |               |
| 11/05/2021       |                 |               |
| EM ANÁLISE       |                 |               |
| MARIA            |                 | $\rightarrow$ |
| R\$ 5.147,90     |                 |               |
| 11/05/2021       |                 |               |
| EM ANÁLISE       |                 | ~             |
| TANGELO          |                 | ~             |
| R\$ 205,00       |                 |               |
| 10/05/2021       |                 |               |
| EM ANÁLISE       |                 | ~             |
| TANGELO          |                 | 7             |
| R\$ 258,90       |                 |               |
|                  |                 |               |
| Solicitar        | Reembolso Co    | onsulta       |
| $\triangleleft$  | 0               |               |

 Em seguida, você deverá confirmar seus dados de contato e aceitar ser contatado por meio do e-mail ou telefone informados. Fique atento(a) às orientações que aparecerão na tela e depois continue para a próxima etapa;

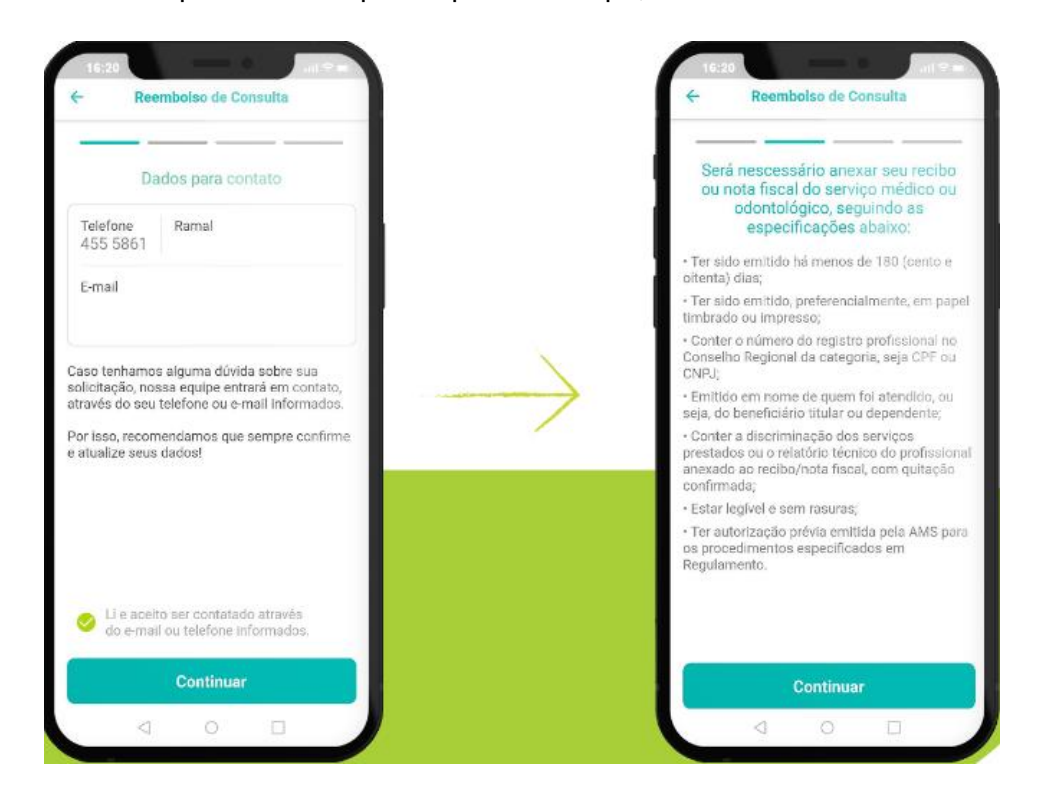

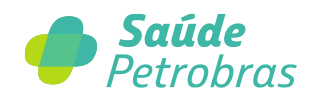

5. Assim como no site, preencha os campos com as informações solicitadas e aperte continuar;

| 16.20                                | at the  |
|--------------------------------------|---------|
| <ul> <li>Reembolso de Con</li> </ul> | sulta   |
| Preencha os dados                    | abaixo: |
| ् TANGELO                            | → )     |
| Dados do Docum                       | nento   |
| Nota Fiscal                          | ~ ]     |
| 01234                                |         |
| 18/05/2021                           |         |
| Dados do Presta                      | ador    |
| Clinica Odonto Ltda                  |         |
| Dados do Atendin                     | nento   |
| 0 0                                  |         |

 Na sequência, anexe a documentação fornecida pelo profissional de saúde, seja ele um recibo ou nota fiscal. Caso queira, utilize a câmera do celular para fotografar o comprovante;

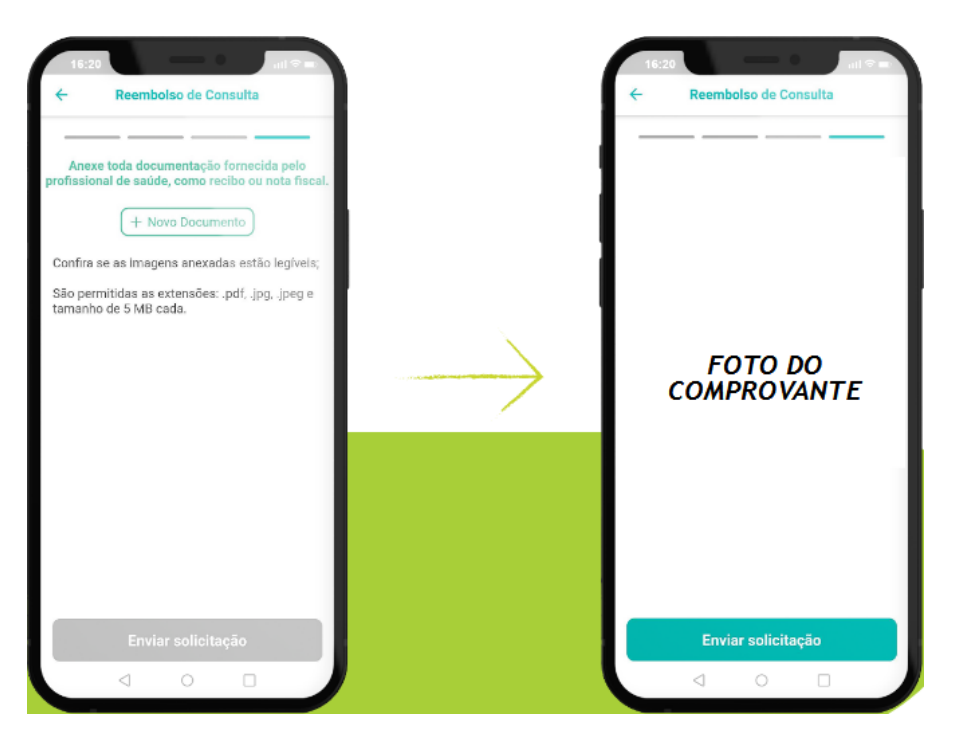

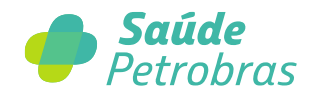

7. Pronto! O número do protocolo será gerado junto com a data prevista para o pagamento. Agora é só voltar para a tela inicial do "Reembolso" para acompanhar o andamento das solicitações realizadas.

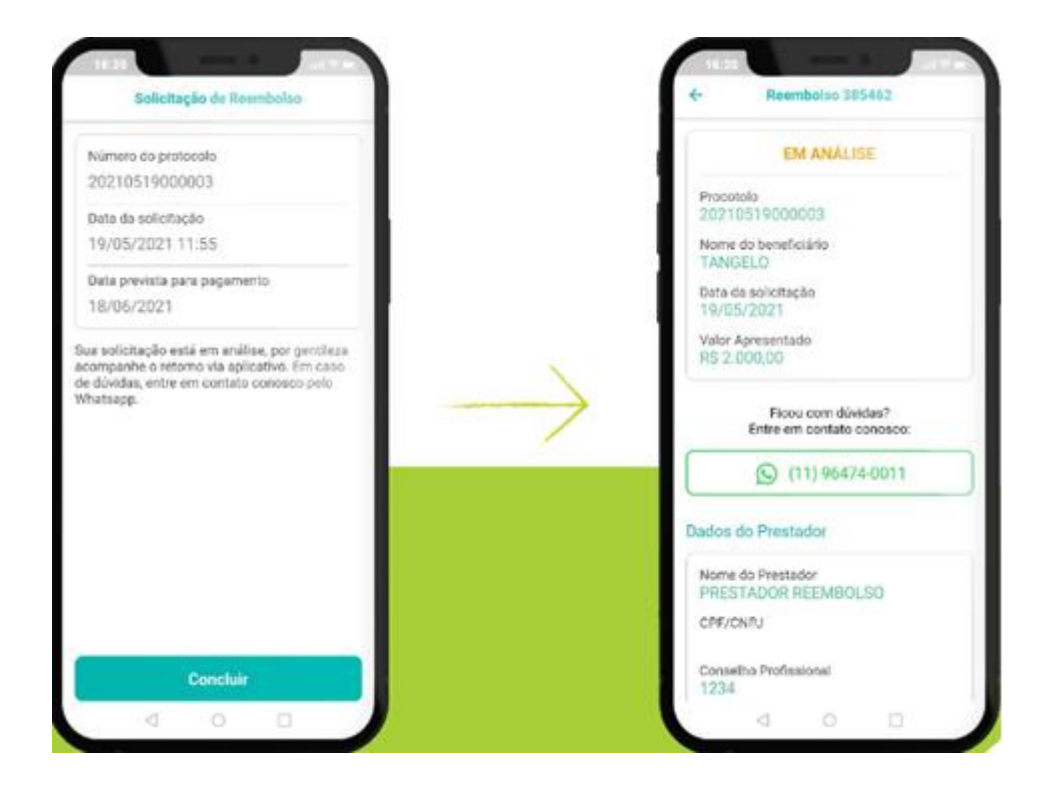